INSTRUTIVO DAE/SEABEVS N° 01/2025

# ORIENTAÇÕES PARA EXTRAÇÃO DE RELATÓRIOS E CÁLCULOS DE INDICADORES

QUALIDADE, PRODUÇÃO E MONITORAMENTO NA ATENÇÃO ESPECIALIZADA AMBULATORIAL

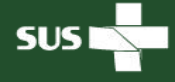

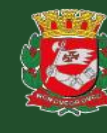

CIDADE DE SÃO PAULO

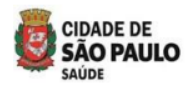

# SUMÁRIO:

| 1.   | INTRODUÇÃO                                                                  | 01  |
|------|-----------------------------------------------------------------------------|-----|
| 2.   | MODALIDADES DOS RELATÓRIOS                                                  | 01  |
| 3.   | FLUXO PARA A EXTRAÇÃO DE RELATÓRIOS E CÁLCULO DOS INDICADORES I             | DE  |
|      | QUALIDADE, PRODUÇÃO E MONITORAMENTO                                         | 02  |
| 3.3. | 1 (P47 – RAST) Produção - <u>Hospitais Dia, AMA-E e AE</u>                  | 02  |
| 3.3. | 2 (M12 – RAST) – Resolutividade da Telessaúde na Atenção Especializada      |     |
|      | Ambulatorial                                                                | 03  |
| 3.3. | 3 (M13 – RAST) Telessaúde – Atenção Especializada Ambulatorial              | 04  |
| 3.3. | 4 (M14 – RAST) Permanência De Usuários Nos Equipamentos Da Atenção          |     |
|      | Especializada                                                               | 05  |
| 3.3. | 5 (M15 – RAST) - Serviço De Apoio Diagnóstico (SADT)/ Atenção Especializa   | ida |
|      | (Exames Diagnósticos)                                                       | 07  |
| 3.3. | 6 (M16 – RAST) - Hospital Dia (HD)/ Atenção Especializada - Cirurgias De    |     |
|      | Pequeno Porte                                                               | 08  |
| 3.3. | 7 (M17 – RAST) - Hospital Dia (HD)/ Atenção Especializada - Cirurgias De    |     |
|      | Médio Porte                                                                 | 09  |
| 3.3. | 8 (M18 – RAST) - Usuários Com Contrarreferência Por Melhora Funcional C     | om  |
|      | Adesão Ao Pts No Cr Dor                                                     | 10  |
| 3.3. | 9 (M19 – RAST) - Centro De Referência Da Dor - Consultas, Atendimentos E    |     |
|      | Terapias Individuais Por Categoria Profissional                             | 12  |
| 3.3. | 10 (M20 – RAST) - Centro De Referência Da Dor - Atividades Coletivas Por    |     |
|      | Categoria Profissional                                                      | 13  |
| 3.3. | 11 (M21 – RAST) -CR POP TT - Consultas, Atendimentos Individuais Por        |     |
|      | Categoria Profissional                                                      | 14  |
| 3.3. | 12 (M22 – RAST) -CR POP TT - Atividades Coletivas Por Categoria Profissiona | I   |
|      |                                                                             | 15  |
| 04.  | REFERÊNCIAS                                                                 | 16  |

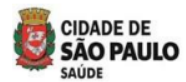

## INSTRUTIVO DAE/SEABEVS № 01/2025 – ORIENTAÇÕES PARA EXTRAÇÃO DE RELATÓRIOS E CÁLCULO DE INDICADORES DE QUALIDADE, PRODUÇÃO E MONITORAMENTO NA ATENÇÃO ESPECIALIZADA AMBULATORIAL

### 1 Introdução

- 1.1. Este INSTRUTIVO define critérios para a extração de relatórios e cálculo de indicadores de qualidade, produção e monitoramento na Atenção Especializada Ambulatorial. O objetivo é orientar e padronizar esses processos, garantindo melhor desempenho na execução dos contratos de gestão. Além disso, visa fortalecer as parcerias entre a Secretaria Municipal de Saúde e as Organizações Sociais da Rede Assistencial, vinculadas às Supervisões Técnicas de Saúde.
  - 1.1.1 Este INSTRUTIVO aplica-se nos termos da <u>Portaria SMS nº 866/2024</u>, que regulamenta o acompanhamento dos contratos, bem como às legislações e normativas mencionadas na referida portaria.
  - 1.1.2 A extração dos relatórios será realizada por meio da plataforma <u>BI SIGA</u> (Sistema Integrado de Gestão e Assistência à Saúde SIGA Saúde) e de relatórios gerenciais desenvolvidos a partir da base do SIGA, que serão disponibilizados em um repositório (<u>\\10.46.116.173\relatórios</u>) em pasta de rede, nos termos do artigo 12 da <u>Portaria SMS nº 866/2024</u>.
  - 1.1.3 Os cálculos do numerador dos indicadores serão realizados com base nos relatórios extraídos da plataforma <u>BI SIGA</u>, <u>e-saúdeSP</u> e em relatórios gerenciais (<u>\\10.46.116.173\relatórios</u>). Já os cálculos do denominador seguirão os padrões estabelecidos pelas <u>Diretrizes da Atenção Especializada</u> vigentes, Conforme disposto no contrato de gestão e na <u>Portaria SMS nº 866/2024</u>.

### 2 Modalidades dos relatórios

- 1.1. Na Atenção Especializada Ambulatorial, os indicadores de qualidade, produção e monitoramento serão calculados, conforme este INSTRUTIVO e da <u>Portaria SMS nº</u> <u>866/2024</u>, a partir das seguintes modalidades de relatórios:
  - 2.1.1 **Relatórios do <u>BI SIGA</u>:** O acesso deverá ser concedido pela CEINFO. O usuário utilizará o mesmo login e a senha do seu computador no posto de trabalho.
  - 2.1.2 **Relatório do <u>e-saúdeSP</u>**: O acesso à plataforma será concedido pela equipe da DTIC (<u>smssuportesistemas@prefeitura.sp.gov.br</u>)

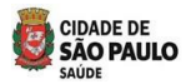

2.1.3 Relatórios gerenciais (\\10.46.116.173\relatórios\$): O acesso será concedido pelo Departamento da Atenção Especializada Ambulatorial, via login do usuário (D ou X), permitindo a utilização no seu computador no posto de trabalho.

# 3 Fluxo para a extração de relatórios e cálculo dos indicadores de qualidade, produção e monitoramento.

- 3.1. Este documento, apresenta os fluxos para a extração de relatórios e o cálculo de cada indicador da Atenção Especializada Ambulatorial, conforme a <u>Portaria SMS nº 866/2024</u>.
- 3.2. As CRS designarão técnicos responsáveis pelo acompanhamento, supervisão e avaliação dos indicadores da Atenção Especializada Ambulatorial, conforme este INSTRUTIVO e a <u>Portaria</u> <u>SMS nº 866/2024</u>.
- 3.3. A seguir, são detalhados os fluxos de cada indicador da Atenção Especializada Ambulatorial.
- 3.3.1 Fluxo para a extração do relatório e cálculo do indicador de produção (P47 RAST) nos Hospitais Dia, AMA-E e AE.

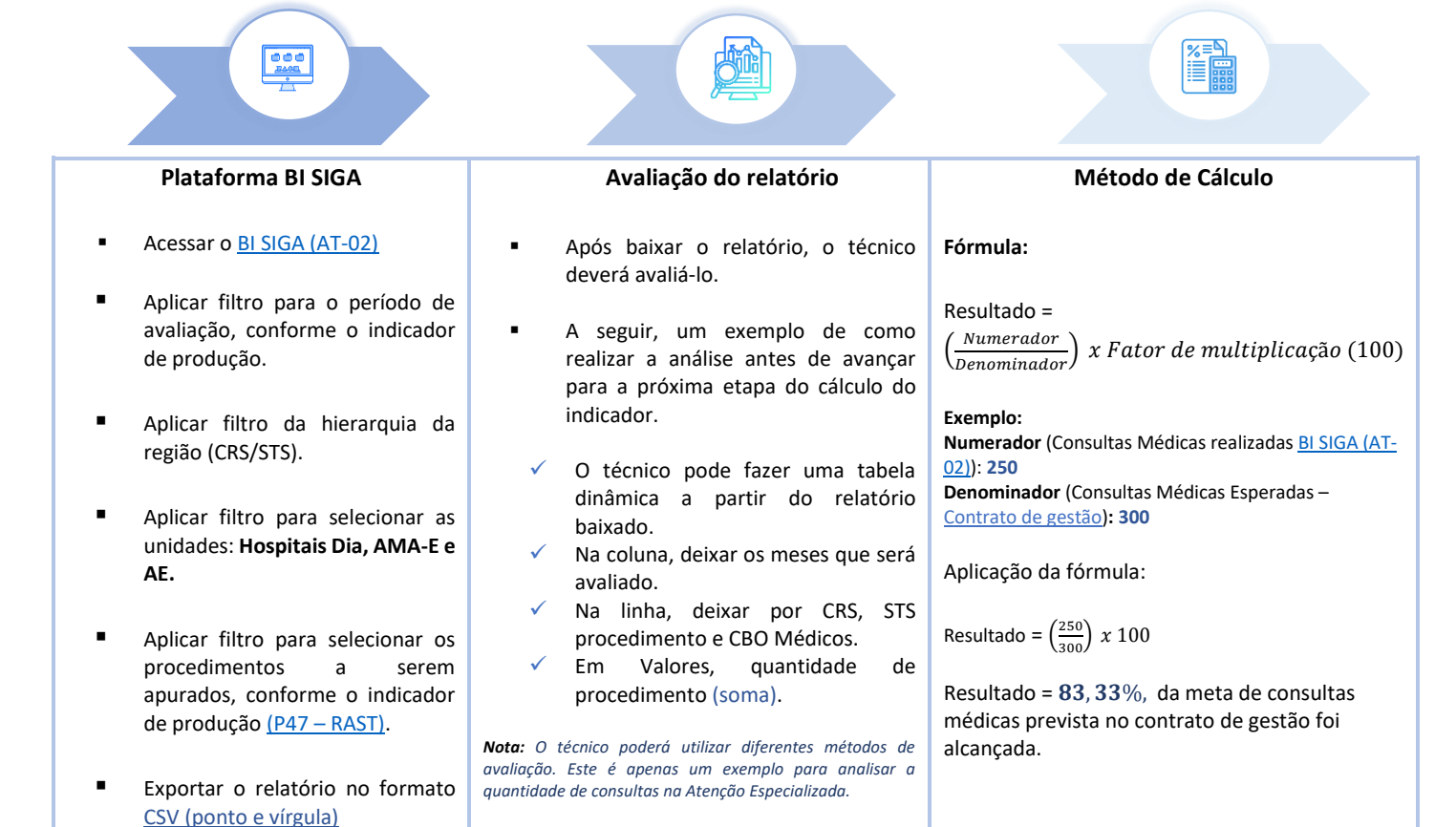

|                     | Arraste os campos entre as are | eas abaixo:          | -                                          |           |          |          |             |
|---------------------|--------------------------------|----------------------|--------------------------------------------|-----------|----------|----------|-------------|
|                     | Tillere                        | III. Calumaa         | Soma de Quantidade_Procedimento2           | Rótulos 💌 |          |          |             |
|                     | 1 Filtros                      | News Mas             | Rótulos de Linha                           | J Outubro | Novembro | Dezembro | Total Geral |
| Exemplo de Tabela   |                                | Nome_ivies *         | COORD REGIONAL DE SAUDE LESTE              | 1.774     | 1.471    | 1.387    | 4.632       |
| Dinâmica            |                                |                      | LESTE - STS CIDADE TIRADENTES              | 1.774     | 1.471    | 1.387    | 4.632       |
| (rolatória BLSIGA)  |                                |                      | 🖻 Consulta Medica Em Atenção Especializada | 1.774     | 1.471    | 1.387    | 4.632       |
| (relatorio bi SiGA) |                                |                      | Medico Clinico                             | 53        | 30       | 33       | 116         |
|                     |                                |                      | Medico Da Estrategia De Saude Da Familia   |           |          | 1        | 1           |
|                     | Linhas                         | $\Sigma$ Valores     | Medico Dermatologista                      | 159       | 115      | 110      | 384         |
|                     | H1Nome_Nível_2 🔻               | Soma de Quantidade 🔻 | Medico Ginecologista E Obstetra            | 204       | 175      | 150      | 529         |
|                     | H1Nome_Nível_3 🔻               |                      | Medico Infectologista                      | 187       | 176      | 168      | 531         |
|                     | Nome_Procedimento2 🔻           |                      | Medico Oftalmologista                      | 1.171     | 975      | 925      | 3.071       |
|                     | Nome_CBO1                      |                      | Total Geral                                | 1.774     | 1.471    | 1.387    | 4.632       |
|                     |                                |                      |                                            |           |          |          |             |

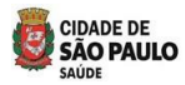

3.3.2 Fluxo para consulta ao painel de gestão do e-SaúdeSP e à consulta dos cálculos do indicador de monitoramento (M12 - RAST) - Resolutividade da Telessaúde na Atenção Especializada Ambulatorial.

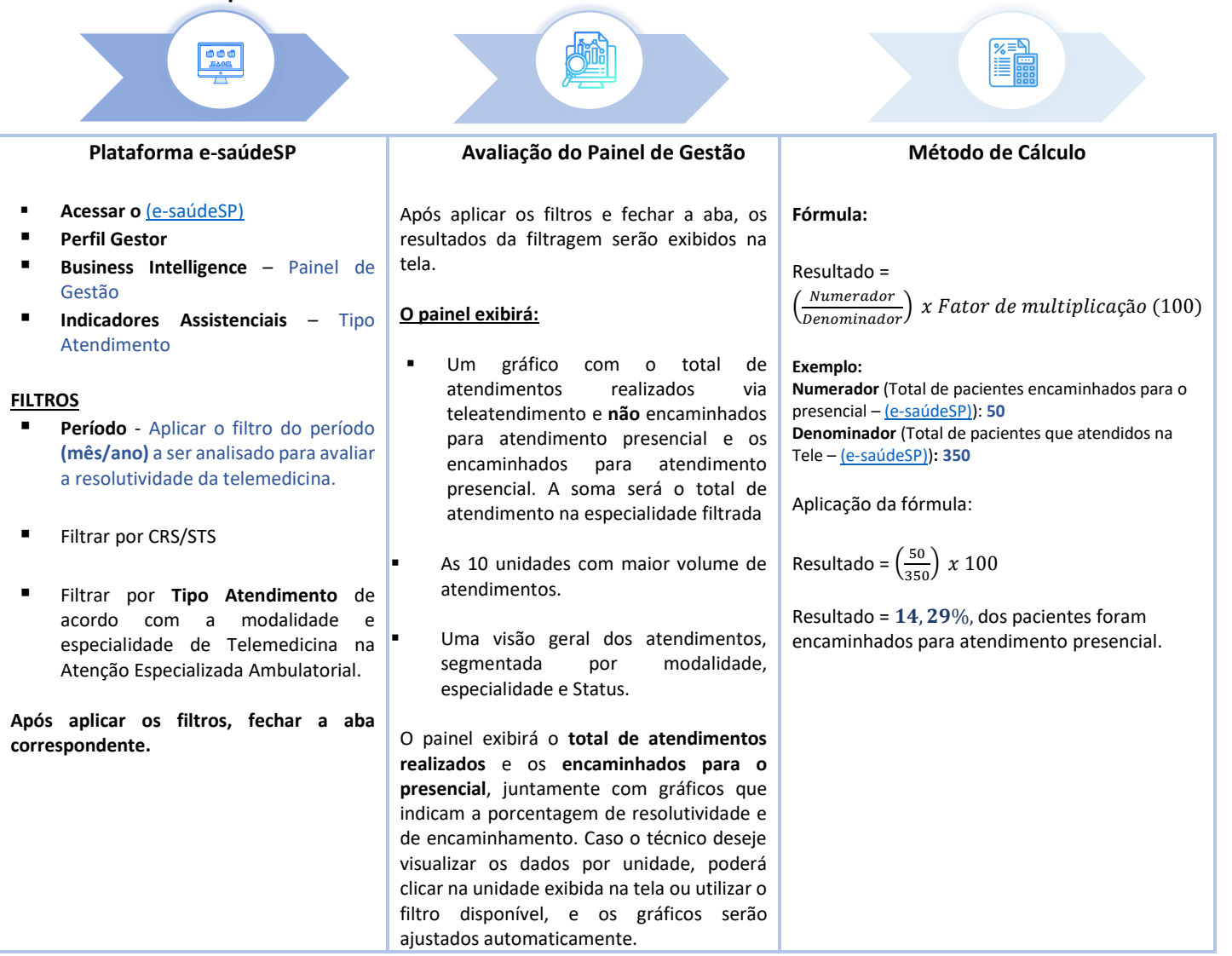

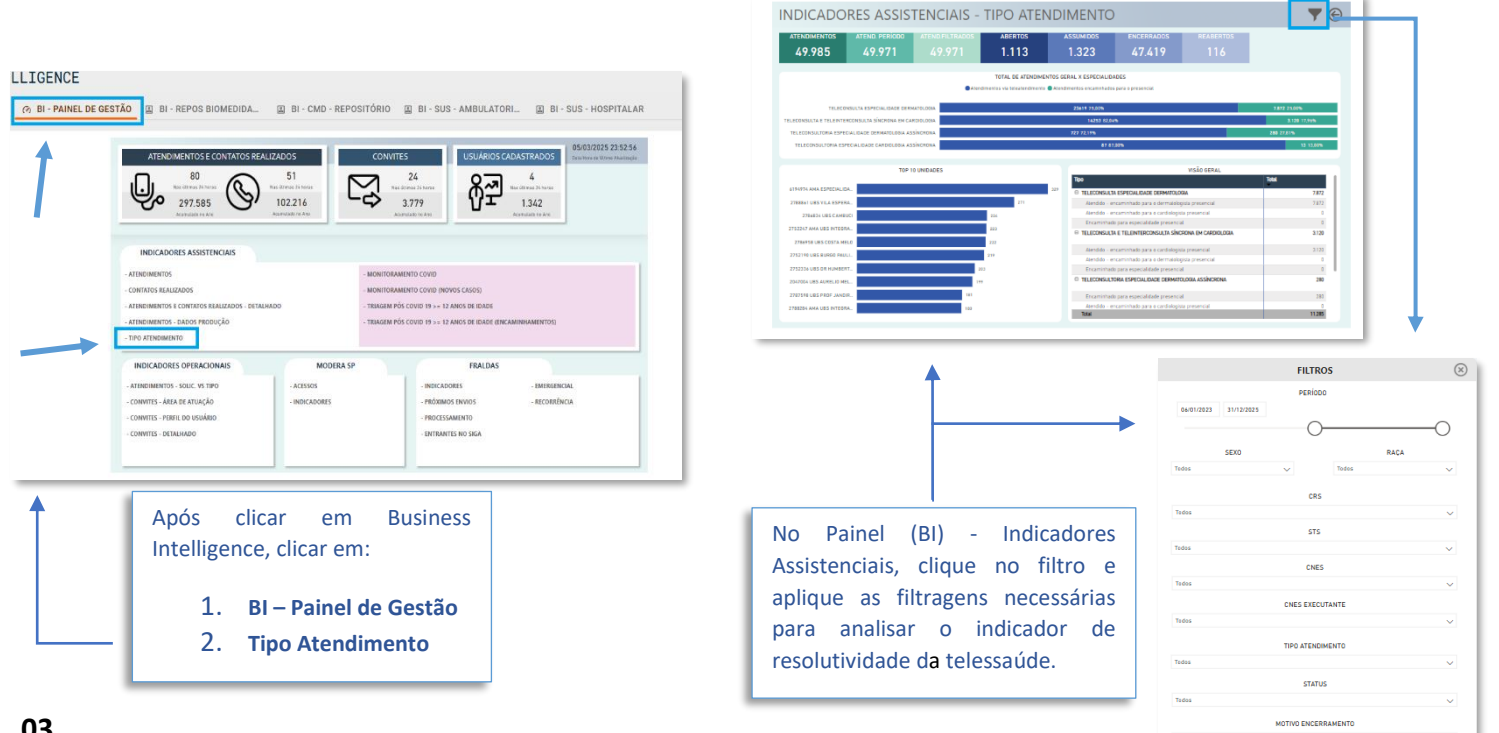

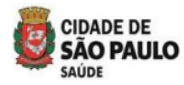

3.3.3 Fluxo para a extração do relatório e cálculo do indicador de monitoramento (M13 – RAST) na Telessaúde – Atenção Especializada Ambulatorial

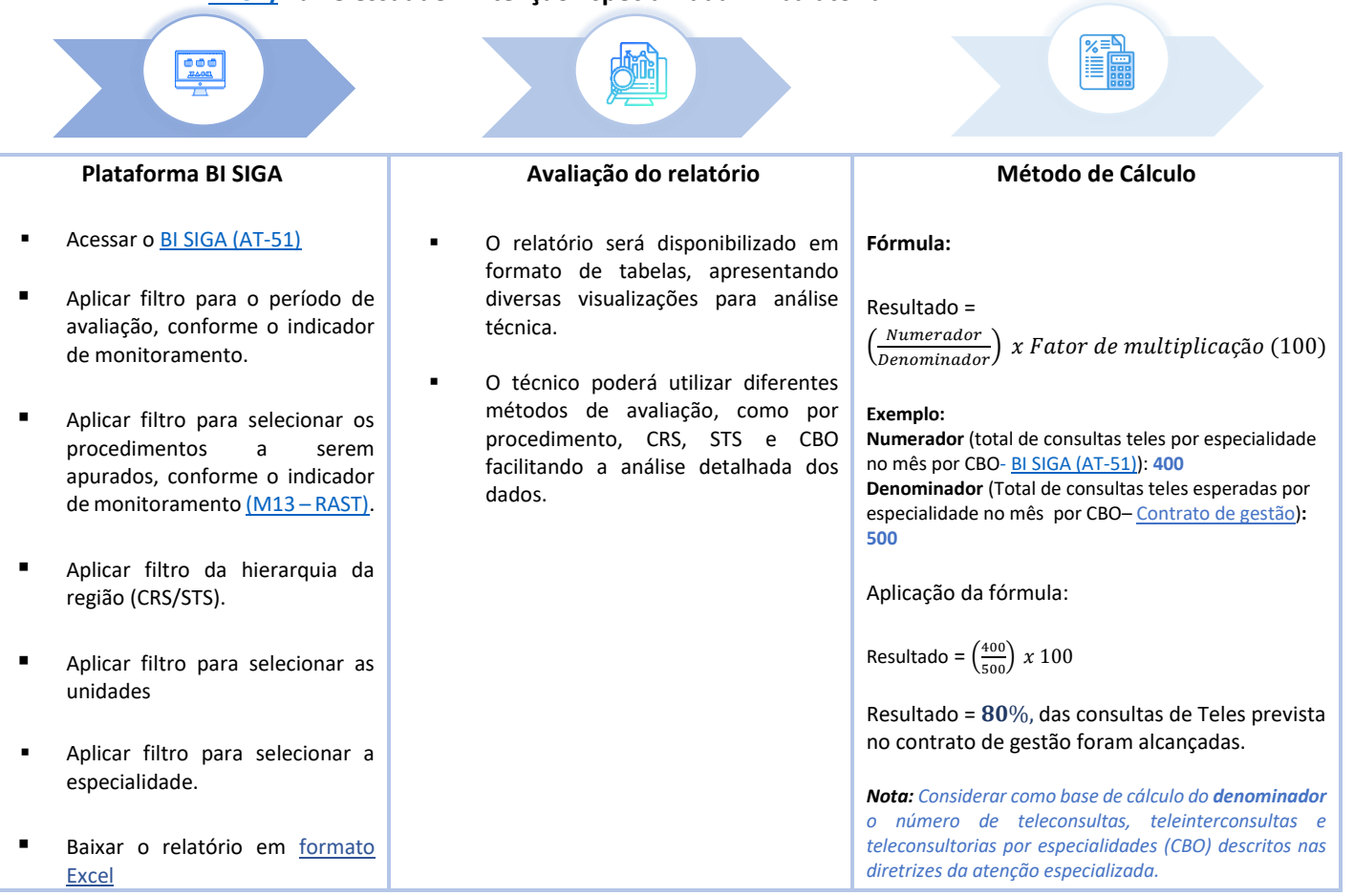

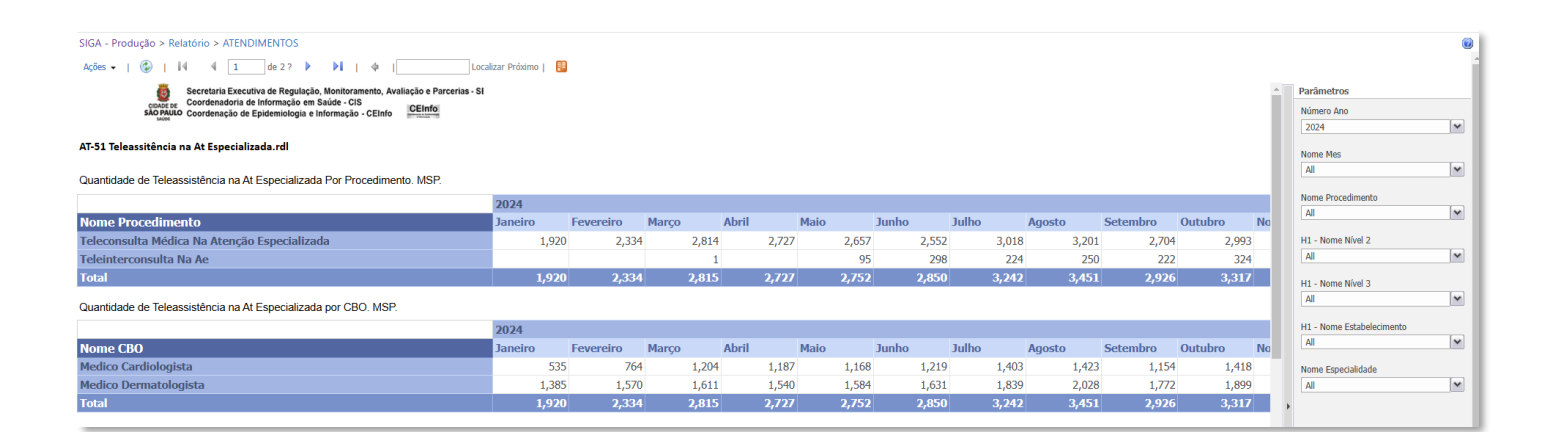

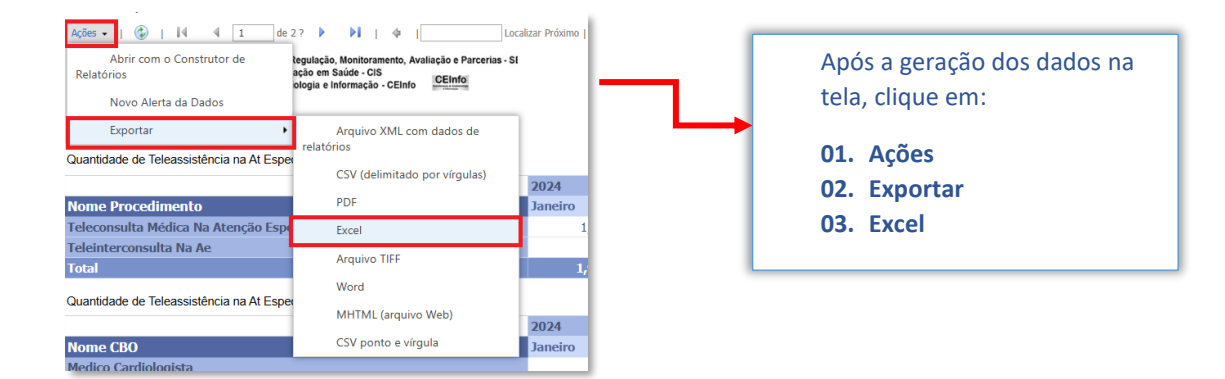

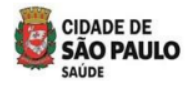

3.3.4 Fluxo para acessar o relatório e calcular o indicador de monitoramento (M14 – RAST) Permanência De Usuários Nos Equipamentos Da Atenção Especializada

| Relatório Gerencial                                                                                                    | Avaliação do relatório                                                                                                    | Método de Cálculo                                                                                                    |
|----------------------------------------------------------------------------------------------------|----------------------------------------------------------------------------------------------------|----------------------------------------------------------------------------------------------------|
| <ul> <li>Para acessar o relatório, mapeie o caminho abaixo no seu computador.</li> <li>No seu computador, acesse o caminho abaixo na estação de</li> </ul>                                                                        | <ul> <li>Após abrir o relatório, aplique o filtro para selecionar o período (mês) desejado para avaliação.</li> <li>Na coluna (P) "Último Atendimento", filtre o ano e o mês a ser avaliado.</li> </ul>                                                                                                    | <b>Fórmula:</b><br>Resultado =<br>$\left(\frac{Numerador}{Denominador}\right)$ x Fator de multiplicação (100)                                                                                                    |
| trabalho:<br><u>\\10.46.116.173\relatórios\$</u><br>No caminho mencionado acima,<br>estará a pasta com o relatório do<br>indicador de monitoramento:<br>- REL 154 SIGA PERMANENCIA USUARIOS<br>FOUIPAMENTOS ATENCAO ESPECIALIZADA | <ul> <li>Aplique o filtro nas colunas A (CRS) e B (STS) para selecionar os dados a serem avaliados.</li> <li>Aplique o filtro na coluna F para selecionar os equipamentos da Atenção Especializada Ambulatorial (Hospitais Dia, AMA-E e AE).</li> </ul>                                                                                     | Exemplo:<br>Numerador (total de usuários que possui mais de 3<br>retornos nas especialidades elencas -<br>\\10.46.116.173\relatórios\$\ REL 154 SIGA<br>PERMANENCIA USUARIOS EQUIPAMENTOS ATENCAO<br>ESPECIALIZADA): 1.889<br>Denominador (Total de consultas de retorno nas<br>especialidades elencadas, no período de medição<br>(meses) – \\10.46.116.173\relatórios\$\ REL 154 SIGA<br>DEDMANENCIA USUARIOS EQUIPAMENTOS ATENCAO |
| <ul> <li>Abra o relatório do período que será utilizado para a avaliação.</li> </ul>                                                                                                    | <ul> <li>Filtre as especialidades elencadas.</li> <li>Após aplicar os filtros, verificar o total de pacientes que realizaram consultas no período selecionado, por especialidade elencada.</li> <li>Na coluna (N) "Total Consulta Retornos", filtre os pacientes que tiveram 3 ou mais consultas de retorno e verifique o total.</li> </ul> | PERMANENCIA USUARIOS EQUIPAMENTOS ATENCAOESPECIALIZADA): 13.480Aplicação da fórmula:Resultado = $\left(\frac{1.889}{13.480}\right) x 100$ Resultado = 14%, dos usuários possuem mais de 3retornos nas especialidades elencadas, de acordo como relatório REL 154 SIGA PERMANENCIA USUARIOSEQUIPAMENTOS ATENCAO ESPECIALIZADA.                                                                                                    |
|                                                                                                    | <ul> <li>Em seguida, calcule o indicador.</li> </ul>                                                                                                    |                                                                                                    |

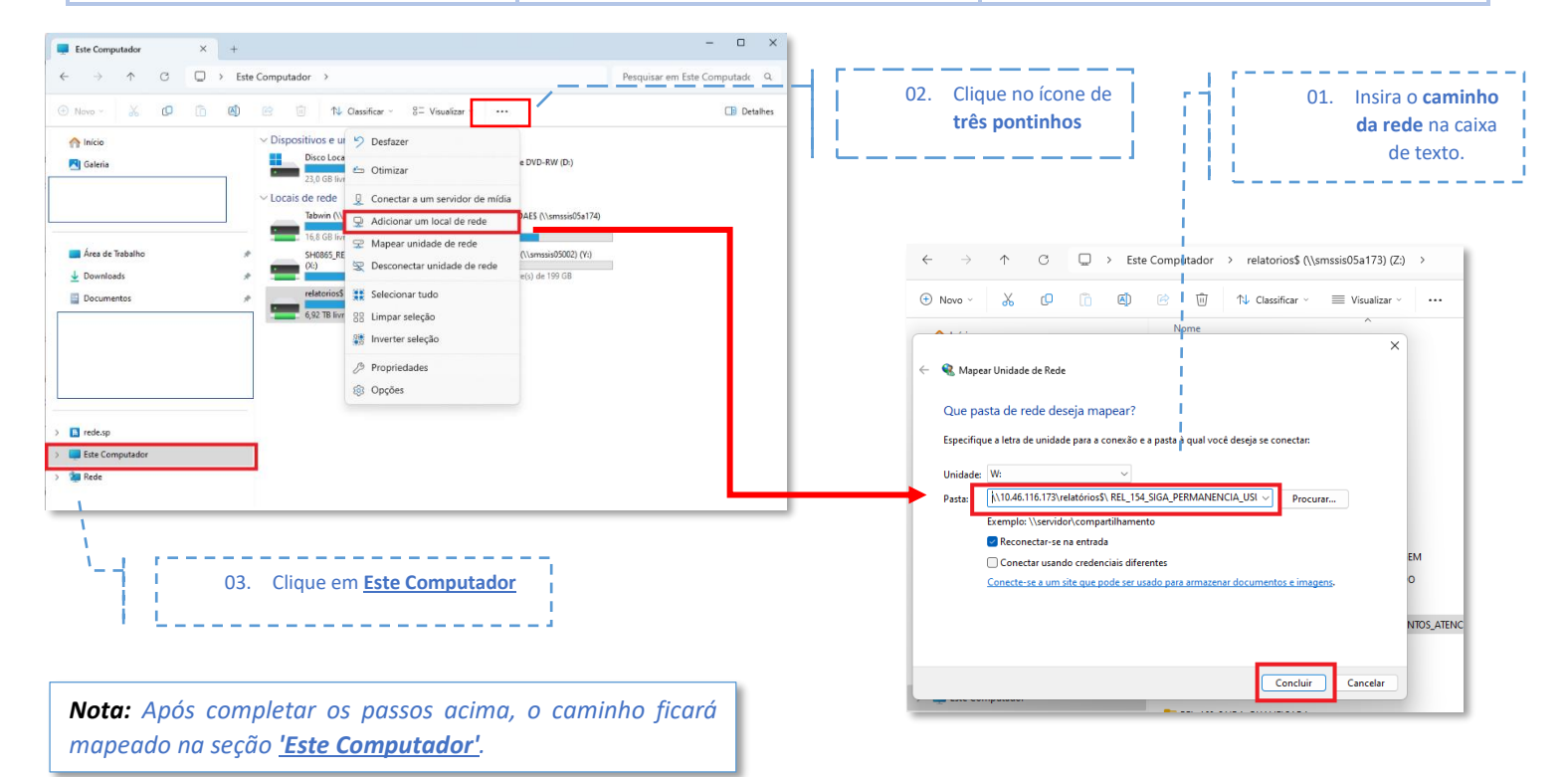

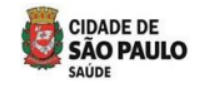

#### SECRETARIA MUNICIPAL DA SAÚDE SECRETARIA EXECUTIVA DE ATENÇÃO BÁSICA, ESPECIALIDADES E VIGILÂNCIA EM SAÚDE – SEABEVS DEPARTAMENTO DE ATENÇÃO ESPECIALIZADA - DAE

| <b>Exemplo ao lado:</b> como<br>avaliar o relatório usando a<br>Tabela Dinâmica.                  | ULTIMO_ATENDIMENTO<br>TOTAL_CONSULTA_RETORNOS<br>Rótulos de Linha                                                                            | (Vários ens)<br>(Tudo) ▼<br>▼ Contagem de CNS PACIENTE                                                                                                    |
|---------------------------------------------------------------------------------------------------|----------------------------------------------------------------------------------------------------|----------------------------------------------------------------------------------------------------|
| ▼ Filtros                                                                                         | COORD REGIONAL DE SAUDE LESTE LESTE - SAO MATEUS CARDIOLOGIA DERMATOLOGIA ENDOCRINOLOGIA/METABOLOGIA ORTOPEDIA GERAL PNEUMOLOGIA Total Geral | 2058<br>2058<br>524<br>462<br>591<br>412<br>69<br>2058<br>Na tabela:                                                                                                    |
| ULTIMO_ATENDIMEN ▼<br>TOTAL_CONSULTA_R ▼                                                          |                                                                                                    | <ol> <li>Linha: É possível adicionar a CRS, STS e as<br/>especialidades elencadas.</li> <li>Valores: Contagem de pacientes. Indica o total<br/>de pacientes com consultas de retorno durante<br/>o período avaliado.</li> </ol> |
| ■ Linhas     Σ Valores       COORDENADORIA     ▼       SUPERVISAO     ▼       ESPECIALIDADE     ▼ | CNS_PA ▼                                                                                                    | <ul> <li>Na opção Filtro:</li> <li>1. ULTIMO_ATENDIMENTO: Período (Mês) a ser avaliado.</li> <li>2. TOTAL_CONSULTA_RETORNO: Filtrar as 3 ou mais consultas de retorno</li> </ul>                                                |

Após avaliar o total de pacientes que realizaram consulta de retorno no período avaliado, aplique o filtro na coluna 'Total\_Consulta\_Retorno'.

**Lembrete:** O exemplo acima serve apenas para demonstrar como avaliar o relatório antes de realizar o cálculo do indicador. O técnico pode utilizar outros métodos de avaliação, desde que o resultado final seja o mesmo.

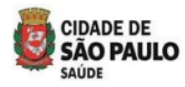

3.3.5 Fluxo para extrair o relatório e calcular o indicador de monitoramento (M15 – RAST) -Serviço De Apoio Diagnóstico (SADT)/ Atenção Especializada (Exames Diagnósticos)

| Plataforma Bl                                                                       | SIGA                                      | Avaliação do relatório                                                                                                    | Método de Cálculo                                                                                                    |
|-------------------------------------------------------------------------------------|-------------------------------------------|----------------------------------------------------------------------------------------------------|----------------------------------------------------------------------------------------------------|
| <ul> <li>Acessar o <u>BI SIGA (</u></li> </ul>                                      | <u>AT-02)</u>                             | Após baixar o relatório, o técnico deverá<br>avaliá-lo.                                                                                                    | Fórmula:                                                                                                    |
| <ul> <li>Aplicar filtro para<br/>avaliação (mês),<br/>indicador de monit</li> </ul> | o período de<br>conforme o A<br>oramento. | A seguir, um exemplo de como realizar a<br>análise antes de avançar para a próxima<br>etapa do cálculo do indicador.                                                                     | Resultado =<br>( <u>Numerador</u> ) x Fator de multiplicação (100)                                                                                   |
| <ul> <li>Aplicar filtro da<br/>região (CRS/STS).</li> </ul>                         | hierarquia da                             | <ul> <li>O técnico pode fazer uma tabela<br/>dinâmica a partir do relatório<br/>baixado.</li> </ul>                                                                                      | Exemplo:<br>Numerador (total de exames realizados por tipo de<br>procedimento e equipamento de saúde no mês - <u>BI</u><br>SIGA (AT-02)): <b>367</b> |
| <ul> <li>Aplicar filtro par<br/>unidades da Atenç<br/>Ambulatorial.</li> </ul>      | a selecionar as<br>ão Especializada       | <ul> <li>Na coluna, deixar o mês que será<br/>avaliado.</li> </ul>                                                                                                    | <b>Denominador</b> (Total de exames previstos por tipo de procedimento e equipamento de saúde no mês –<br><u>Contrato de gestão</u> ): 450           |
| <ul> <li>Filtre os<br/>diagnósticos (Tab</li> </ul>                                 | procedimentos<br>pela SIGTAP –            | <ul> <li>Na linha, deixar por CRS, STS,<br/>Estabelecimento e procedimento.</li> </ul>                                                                                                   | Aplicação da fórmula:                                                                                                    |
| Grupo 02), e<br>laboratoriais, de<br>indicador de moni<br>– RAST)                   | acordo com o<br>toramento (M15            | <ul> <li>Em Valores, quantidade de<br/>procedimento (soma).</li> </ul>                                                                                                    | Resultado = $\left(\frac{367}{450}\right) x 100$<br>Resultado = <b>81</b> , <b>56</b> %, dos exames previstos no                                     |
| <ul> <li>Exportar o relató</li> <li>CSV (ponto e vírgu</li> </ul>                   | rio no formato                            | <b>Nota:</b> O técnico poderá utilizar diferentes métodos<br>de avaliação. Este é apenas um exemplo para<br>analisar a quantidade de exames por equipamento<br>na Atenção Especializada. | contrato de gestão por equipamento de saúde<br>foram realizados.                                                                                     |

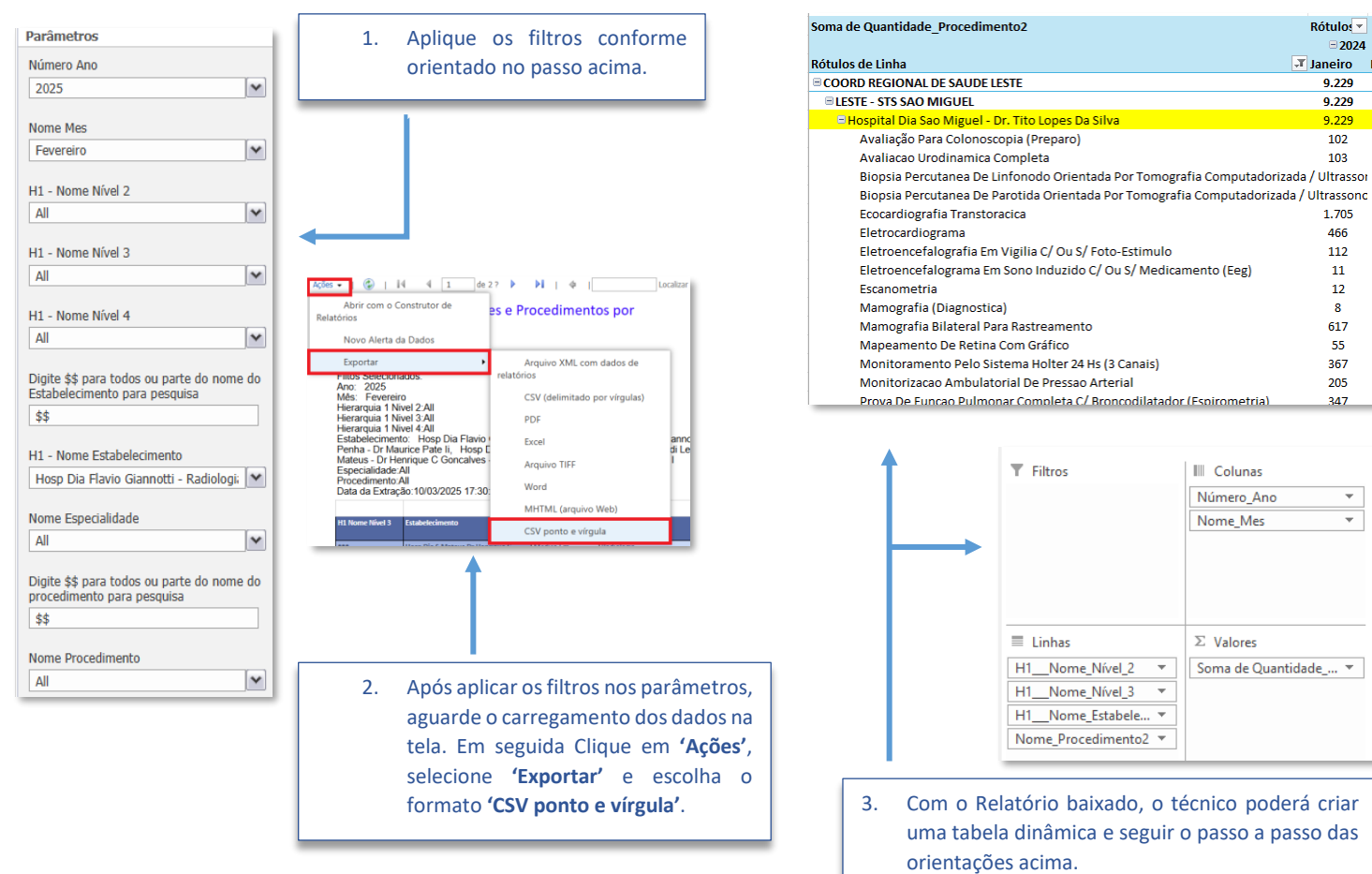

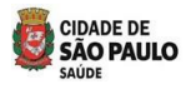

3.3.6 Fluxo para extrair o relatório e calcular o indicador de monitoramento (M16 – RAST) -Hospital Dia (HD)/ Atenção Especializada - Cirurgias De Pequeno Porte

|   | Plataforma BI SIGA                                                                                                    | Avaliação do relatório                                                                                                    | Método de Cálculo                                                                                                    |
|---|----------------------------------------------------------------------------------------------------|----------------------------------------------------------------------------------------------------|----------------------------------------------------------------------------------------------------|
| • | Acessar o <u>BI SIGA (AT-10)</u>                                                                                                    | Após baixar o relatório, o técnico deverá<br>avaliá-lo.                                                                                                    | Fórmula:                                                                                                    |
| • | Aplicar filtro para o período de avaliação (mês), conforme o indicador de monitoramento (M16 – RAST).                                                                                                    | A seguir, um exemplo de como realizar a<br>análise antes de avançar para a próxima<br>etapa do cálculo do indicador.                                                                                                    | Resultado =<br>( <u>Numerador</u> ) x Fator de multiplicação (100)                                                                                                    |
| • | Aplicar filtro da hierarquia da<br>região (CRS/STS).                                                                                                    | <ul> <li>O técnico pode fazer uma tabela<br/>dinâmica a partir do relatório<br/>baixado.</li> </ul>                                                                                                    | Exemplo:<br>Numerador (total de cirurgias de pequeno porte (AIH)<br>realizados no mês, por Hospital Dia - <u>BI SIGA (AT-10)</u> ):<br>450                                                                                       |
| • | Aplicar filtro para selecionar as<br>unidades da Atenção Especializada<br>Ambulatorial (Hospitais Dia).                                                                                                    | <ul> <li>Na coluna, deixar o mês que será<br/>avaliado.</li> </ul>                                                                                                    | <b>Denominador</b> (Total de cirurgias de pequeno porte<br>(AIH) no mês, por Hospital dia, previstas no <u>Contrato</u><br><u>de gestão</u> ): <b>480</b>                                                                        |
| • | Filtre os procedimentos cirúrgicos<br>(AIH) listados no documento<br>' <u>Classificação Cirurgias por porte</u> ',<br>disponível na página da Atenção<br>Especializada, de acordo com o<br>indicador de monitoramento ( <u>M16</u><br><u>– RAST</u> ). | <ul> <li>Na linha, deixar por CRS, STS,<br/>Estabelecimento (HD) e cirurgia de<br/>Pequeno Porte (AIH).</li> <li>Em Valores, quantidade de<br/>procedimento (soma).</li> </ul> Nota: O técnico poderá utilizar diferentes métodos<br>de gvaliação. Este é apenas um exemplo de como | Aplicação da fórmula:<br>Resultado = $\left(\frac{450}{480}\right) x 100$<br>Resultado = <b>93</b> , <b>75</b> %, das cirurgias de pequeno<br>porte (AIH) previstas no contrato de gestão, por<br>Hospital Dia foram realizadas. |
| • | Exportar o relatório no formato<br>CSV (ponto e vírgula)                                                                                                    | analisar a quantidade de cirurgias de pequeno<br>porte (AIH) no mês, por Hospital Dia.                                                                                                    |                                                                                                    |

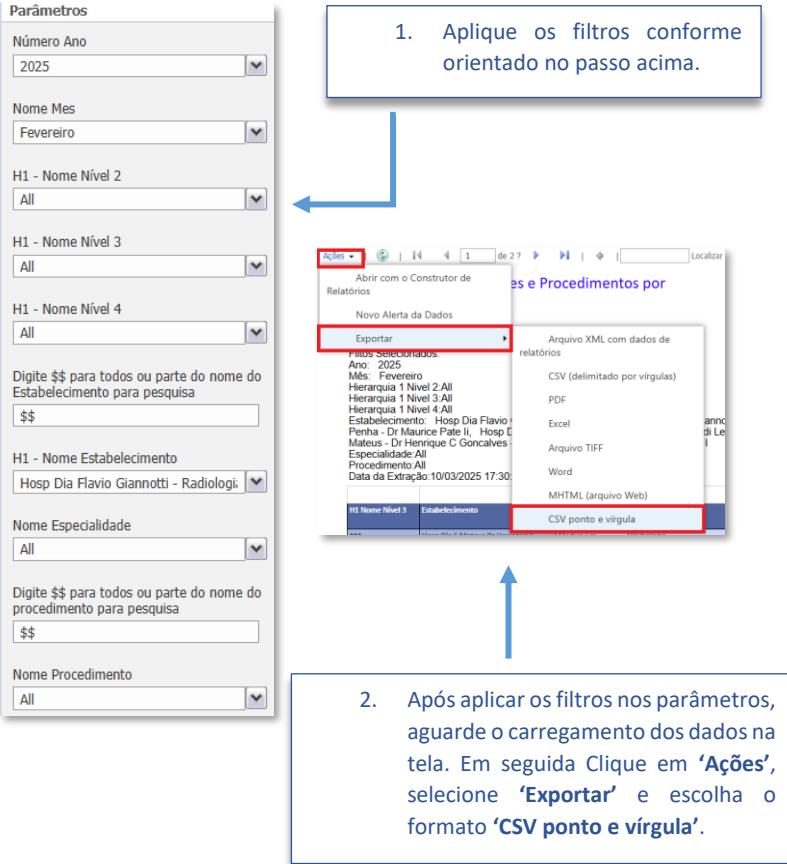

| oma de Quantidade_Procedimento2                                          | Rótulos de 🎩 |            |          |
|--------------------------------------------------------------------------|--------------|------------|----------|
|                                                                          | = 2024       | 2024 Total | Total Ge |
| ótulos de Linha                                                          | T Dezembro   |            |          |
| COORD REGIONAL DE SAUDE LESTE                                            | 629          | 629        | 629      |
| BLESTE - STS SAO MIGUEL                                                  | 629          | 629        | 629      |
| Hospital Dia Sao Miguel - Dr. Tito Lopes Da Silva                        | 629          | 629        | 629      |
| Adenoidectomia                                                           | 6            | 6          | 6        |
| Amigdalectomia                                                           | 5            | 5          | 5        |
| Amigdalectomia C/ Adenoidectomia                                         | 34           | 34         | 34       |
| Artrodese De Pequenas Articulacoes                                       | 2            | 2          | 2        |
| Colecistectomia Videolaparoscopica                                       | 55           | 55         | 55       |
| Colpoperineoplastia Posterior                                            | 4            | 4          | 4        |
| Colpoplastia Anterior                                                    | 3            | 3          | 3        |
| Curativo Grau Ii C/ Ou S/ Debridamento (Por Paciente)                    | 115          | 115        | 115      |
| Eletrocoagulacao De Lesao Cutanea                                        | 12           | 12         | 12       |
| Excisao E Sutura De Lesao Na Pele C/ Plastica Em Z Ou Rotacao De Retalho | 40           | 40         | 40       |
| Excisao Tipo 3 Do Colo Uterino                                           | 16           | 16         | 16       |
| Exerese De Cisto Vaginal                                                 | 1            | 1          | 1        |
| Exerese De Mama Supranumeraria                                           | 3            | 3          | 3        |
| Exerese De Tumor De Pele E Anexos / Cisto Sebaceo / Lipoma               | 42           | 42         | 42       |
| Exodontia De Dente Deciduo                                               | 11           | 11         | 11       |
| Exodontia De Dente Permanente                                            | 18           | 18         | 18       |

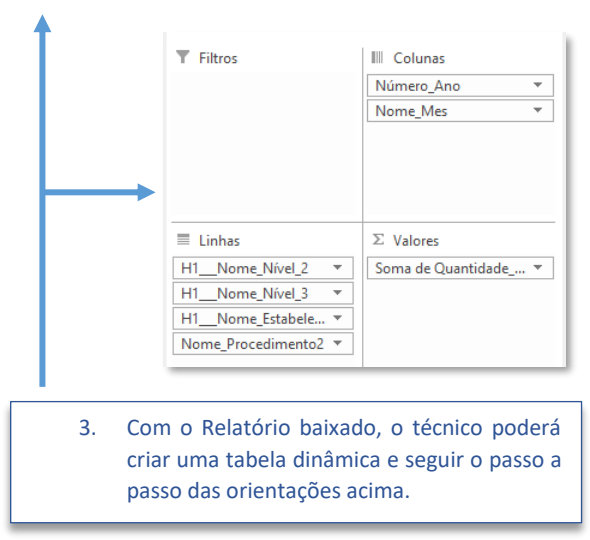

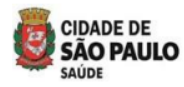

3.3.7 Fluxo para extrair o relatório e calcular o indicador de monitoramento (M17 – RAST) -Hospital Dia (HD)/ Atenção Especializada - Cirurgias De Médio Porte

| Plataforma BI SIGA                                                                                                    | Avaliação do relatório                                                                                                    | Método de Cálculo                                                                                                    |
|----------------------------------------------------------------------------------------------------|----------------------------------------------------------------------------------------------------|----------------------------------------------------------------------------------------------------|
| • Acessar o <u>BI SIGA (AT-10)</u>                                                                                                    | Após baixar o relatório, o técnico deverá<br>avaliá-lo.                                                                                                    | Fórmula:                                                                                                    |
| <ul> <li>Aplicar filtro para o período de<br/>avaliação (mês), conforme o<br/>indicador de monitoramento (M17<br/><u>– RAST</u>).</li> </ul> | A seguir, um exemplo de como realizar a<br>análise antes de avançar para a próxima<br>etapa do cálculo do indicador.                                                                          | Resultado =<br>( <u>Numerador</u> ) x Fator de multiplicação (100)                                                                                      |
| <ul> <li>Aplicar filtro da hierarquia da<br/>região (CRS/STS).</li> </ul>                                                                    | <ul> <li>O técnico pode fazer uma tabela<br/>dinâmica a partir do relatório<br/>baixado.</li> </ul>                                                                                           | Exemplo:<br>Numerador (total de cirurgias de médio porte (AIH)<br>realizados no mês, por Hospital Dia - <u>BI SIGA (AT-10)</u> ):<br>450                |
| <ul> <li>Aplicar filtro para selecionar as<br/>unidades da Atenção Especializada<br/>Ambulatorial (Hospitais Dia).</li> </ul>                | <ul> <li>Na coluna, deixar o mês que será<br/>avaliado.</li> </ul>                                                                                                    | <b>Denominador</b> (Total de cirurgias de médio porte (AIH)<br>no mês, por Hospital dia, previstas no <u>Contrato de</u><br><u>gestão</u> ): <b>480</b> |
| <ul> <li>Filtre os procedimentos cirúrgicos<br/>(AIH) listados no documento<br/>'<u>Classificação Cirurgias por porte</u>'</li> </ul>        | <ul> <li>Na linha, deixar por CRS, STS,<br/>Estabelecimento (HD) e cirurgia de<br/>médio Porte (AIH).</li> </ul>                                                                              | Aplicação da fórmula:<br>Resultado = $\left(\frac{450}{480}\right) x 100$                                                                               |
| disponível na página da Atenção<br>Especializada, de acordo com o<br>indicador de monitoramento <u>(M17</u><br><u>– RAST)</u> .              | <ul> <li>✓ Em Valores, quantidade de procedimento (soma).</li> <li>Nota: O técnico poderá utilizar diferentes métodos de avaliação. Este é apenas um exemplo de como de avaliação.</li> </ul> | Resultado = 93, 75%, das cirurgias de médio<br>porte (AIH) previstas no contrato de gestão, por<br>Hospital Dia foram realizadas.                       |
| <ul> <li>Exportar o relatório no formato<br/>CSV (ponto e vírgula)</li> </ul>                                                                | analisar a quantidade de cirurgias de médio porte<br>(AIH) no mês, por Hospital Dia.                                                                                                    |                                                                                                    |

So Ró

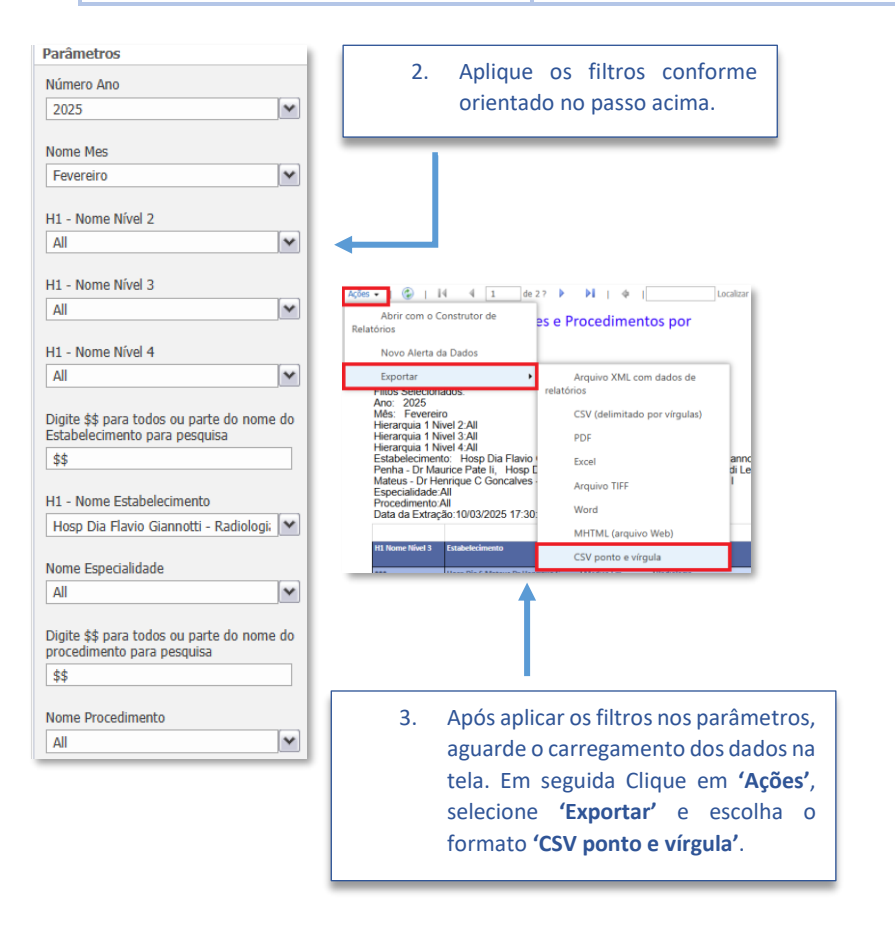

| ma de Quantidade_Procedimento2          |                                                    | Rótulos de 🎜                          |           |           |
|-----------------------------------------|----------------------------------------------------|---------------------------------------|-----------|-----------|
|                                         |                                                    | <b>■ 2024</b>                         | 2024 Tota | Total Ger |
| tulos de Linha                          |                                                    | 🕶 Dezembro                            |           |           |
| OORD REGIONAL DE SAUDE LESTE            |                                                    | 629                                   | 629       | 629       |
| ELESTE - STS SAO MIGUEL                 |                                                    | 629                                   | 629       | 629       |
| Hospital Dia Sao Miguel - Dr. Tito Lope | s Da Silva                                         | 629                                   | 629       | 629       |
| Adenoidectomia                          |                                                    | 6                                     | 6         | 6         |
| Amigdalectomia                          |                                                    | 5                                     | 5         | 5         |
| Amigdalectomia C/ Adenoidectomia        | a                                                  | 34                                    | 34        | 34        |
| Artrodese De Pequenas Articulacoe       | 2                                                  | 2                                     | 2         |           |
| Colecistectomia Videolaparoscopica      | 3                                                  | 55                                    | 55        | 55        |
| Colpoperineoplastia Posterior           |                                                    | 4                                     | 4         | 4         |
| Colpoplastia Anterior                   |                                                    | 3                                     | 3         | 3         |
| Curativo Grau Ii C/ Ou S/ Debridam      | ento (Por Paciente)                                | 115                                   | 115       | 115       |
| Eletrocoagulacao De Lesao Cutanea       |                                                    | 12                                    | 12        | 12        |
| Excisao E Sutura De Lesao Na Pele C     | / Plastica Em Z Ou Rotacao De Retalho              | 40                                    | 40        | 40        |
| Excisao Tipo 3 Do Colo Uterino          |                                                    | 16                                    | 16        | 16        |
| Exerese De Cisto Vaginal                |                                                    | 1                                     | 1         | 1         |
| Exerese De Mama Supranumeraria          |                                                    | 3                                     | 3         | 3         |
| Exerese De Tumor De Pele E Anexos       | ; / Cisto Sebaceo / Lipoma                         | 42                                    | 42        | 42        |
| Exodontia De Dente Deciduo              |                                                    | 11                                    | 11        | 11        |
| Exodontia De Dente Permanente           |                                                    | 18                                    | 18        | 18        |
|                                         | T Filtros                                          | III Colunas<br>Número_Ano<br>Nome_Mes | )         | *         |
|                                         | ■ Linhas       H1Nome_Nível_2       H1Nome_Nível_3 | $\Sigma$ Valores<br>Soma de Qua       | antidade  | ¥         |

 Com o Relatório baixado, o técnico poderá criar uma tabela dinâmica e seguir o passo a passo das orientações acima.

H1\_\_\_Nome\_Estabele... ▼ Nome Procedimento2 ▼

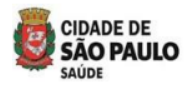

3.3.8 Fluxo para acessar o relatório e calcular o indicador de monitoramento (M18 – RAST) -

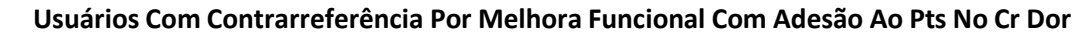

| Relatório Gerencial                                                                                                    | Avaliação do relatório                                                                                                    | Método de Cálculo                                                                                                    |
|----------------------------------------------------------------------------------------------------|----------------------------------------------------------------------------------------------------|----------------------------------------------------------------------------------------------------|
| <ul> <li>Para acessar o relatório, mapeie o<br/>caminho abaixo no seu<br/>computador.</li> </ul>                       | <ul> <li>Após abrir o relatório, aplique o filtro<br/>para selecionar o período (mês)<br/>deseiado para avaliação</li> </ul>                                               | Fórmula:                                                                                                    |
| <ul> <li>No seu computador, acesse o<br/>caminho abaixo na estação de</li> </ul>                                       | <ul> <li>Na coluna (AA) 'DATA ATEND ALTA',<br/>filtre o ano e o mês a ser avaliado.</li> </ul>                                                                             | Resultado =<br>( <u>Numerador</u> ) x Fator de multiplicação (100)<br>Denominador)                                                                                    |
| trabalho:<br><u>\\10.46.116.173\relatórios\$</u>                                                                       | <ul> <li>Aplique o filtro nas colunas A (CRS)<br/>para selecionar a CRS correspondente</li> </ul>                                                                          | <b>Exemplo:</b><br>Numerador (Total de usuários que receberam Alta por<br>Melhora Funcional) - <u>REL 155 SIGA MELHORA</u>                                            |
| <ul> <li>No caminho mencionado acima,<br/>estará a pasta com o relatório do<br/>indicador de monitoramento:</li> </ul> | <ul> <li>ao CR Dor, a ser avaliado.</li> <li>Após aplicar os filtros, verifique o total<br/>de pacientes que receberam alta no</li> </ul>                                  | FUNCIONAL CR DOR: 6<br>Denominador (Total de usuários que receberam alta<br>no período de apuração (mês) – <u>REL 155 SIGA</u><br>MELHORA FUNCIONAL CR DOR: <b>17</b> |
| - REL 155 SIGA MELHORA FUNCIONAL CR<br>DOR                                                                             | mês selecionado.                                                                                                    | Aplicação da fórmula:                                                                                                    |
| <ul> <li>Abra o relatório que será utilizado<br/>para a avaliação.</li> </ul>                                          | <ul> <li>Na coluna (Z) 'Procedimento Alta',<br/>filtre o procedimento de Alta por<br/>Melhora Funcional. Assim, obteremos<br/>o resultado das Altas por Melhora</li> </ul> | Resultado = $\left(\frac{6}{17}\right) x 100$                                                                                                    |
|                                                                                                    | Funcional.                                                                                                    | Resultado = <b>35,29</b> %, dos usuários obtiveram Alta<br>por Melhora Funcional, de acordo com o                                                                     |
|                                                                                                    | <ul> <li>Em seguida, calcule o indicador.</li> </ul>                                                                                                    | DOR.                                                                                                    |

| ■ Exte Computador         ×         +           ←         →         ↑         C         >         Exte Computador >           Θ         Novo -         ≦         Ø         ⊕         ↑         0         ⊕           ♠ Inicio          >         >         >         >         >         > | Pesquisar em Este Computado Q.                    | 2. Clique no ícone de três pontinhos da rede na caixa de texto.                                                                                                    |
|----------------------------------------------------------------------------------------------------|---------------------------------------------------|----------------------------------------------------------------------------------------------------|
|                                                                                                    | W (D-)<br>mesia055174)<br>455002) (Yi)<br>99 C (B | Este Computador  +                                                                                                    |
| 1 1. Clique em <u>Este Computador</u>                                                                                                    |                                                   | Exemplo: \\servidor\compartilhamento  Reconectar-se na entrada Conectar usando credenciais diferentes Conecte-se a um site que pode ser usado para armazenar documentos e imagens.  Concluir Cancelar |
| <b>Nota:</b> Após completar os passos acima, o ca<br>mapeado na seção <u>'Este Computador'</u> .                                                                                                    | iminho ficará                                     | C rede.sp      Este Computador                                                                                                    |

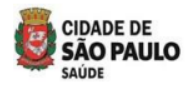

#### SECRETARIA MUNICIPAL DA SAÚDE SECRETARIA EXECUTIVA DE ATENÇÃO BÁSICA, ESPECIALIDADES E VIGILÂNCIA EM SAÚDE – SEABEVS DEPARTAMENTO DE ATENÇÃO ESPECIALIZADA - DAE

**Exemplo ao lado:** como avaliar o relatório usando a Tabela Dinâmica.

| DATA_ATEND_ALTA                                                                     | (Varios I 📲 ns)              |
|-------------------------------------------------------------------------------------|------------------------------|
| Rótulos de Linha                                                                    | Contagem de CNS PACIEN       |
|                                                                                     | - Icontageni de cito_FAcicit |
| COORD REGIONAL DE SAUDE CENTRO                                                      | 5                            |
| ALTA POR OBJETIVOS TERAPEUTICOS ALCANCADOS DA REABILITACAO NA ATENCAO ESPECIALIZADA | 1                            |
| CR DOR CRONICA - REGISTRO DE PACIENTES COM ALTA POR ABANDONO OU NAO ADESAO AO PTS   | 4                            |
| COORD REGIONAL DE SAUDE LESTE                                                       | 1                            |
| CR DOR CRONICA - REGISTRO DE PACIENTES COM ALTA POR ABANDONO OU NAO ADESAO AO PTS   | 1                            |
| COORD REGIONAL DE SAUDE NORTE                                                       | 19                           |
| ALTA POR OBJETIVOS TERAPEUTICOS ALCANCADOS DA REABILITACAO NA ATENCAO ESPECIALIZADA | 2                            |
| CR DOR CRONICA - REGISTRO DE PACIENTES COM ALTA POR ABANDONO OU NAO ADESAO AO PTS   | 17                           |
| COORD REGIONAL DE SAUDE OESTE                                                       | 10                           |
| ALTA POR OBJETIVOS TERAPEUTICOS ALCANCADOS DA REABILITACAO NA ATENCAO ESPECIALIZADA | 4                            |
| CR DOR CRONICA - REGISTRO DE PACIENTES COM ALTA POR ABANDONO OU NAO ADESAO AO PTS   | 6                            |
| COORD REGIONAL DE SAUDE SUDESTE                                                     | 4                            |
| CR DOR CRONICA - REGISTRO DE PACIENTES COM ALTA POR ABANDONO OU NAO ADESAO AO PTS   | 4                            |
| COORD REGIONAL DE SAUDE SUL                                                         | 30                           |
| ALTA POR OBJETIVOS TERAPEUTICOS ALCANCADOS DA REABILITACAO NA ATENCAO ESPECIALIZADA | 1                            |
| CR DOR CRONICA - REGISTRO DE PACIENTES COM ALTA POR ABANDONO OU NAO ADESAO AO PTS   | 29                           |
| Total Geral                                                                         | 69                           |

| ▼ Filtros<br>DATA_ATEND_ALTA ▼                       | IIII Colunas                      |
|------------------------------------------------------|-----------------------------------|
| ■ Linhas       COORDENADORIA       PROCEDIMENTO_ALTA | ∑ Valores<br>Contagem de CNS_PA ▼ |

### Na tabela:

- **1. Linha:** É possível adicionar a CRS e os procedimentos de Alta.
- Valores: Contagem de pacientes. Indicando o total de pacientes que receberam alta no período avaliado.

#### Na opção Filtro:

1. DATA\_ATEND\_ALTA: Mês da Alta

Após avaliar o total de pacientes que receberam alta, tanto por melhora funcional quanto por abandono ou não adesão ao PTS, calcule o indicador de monitoramento, conforme orientações as orientações fornecidas acima.

**Lembrete:** O exemplo acima serve apenas para demonstrar como avaliar o relatório antes de realizar o cálculo do indicador. O técnico pode utilizar outros métodos de avaliação, desde que o resultado final seja o mesmo.

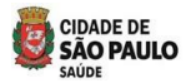

3.3.9 Fluxo para extrair o relatório e calcular o indicador de monitoramento (M19 – RAST) -Centro De Referência Da Dor - Consultas, Atendimentos E Terapias Individuais Por Categoria Profissional

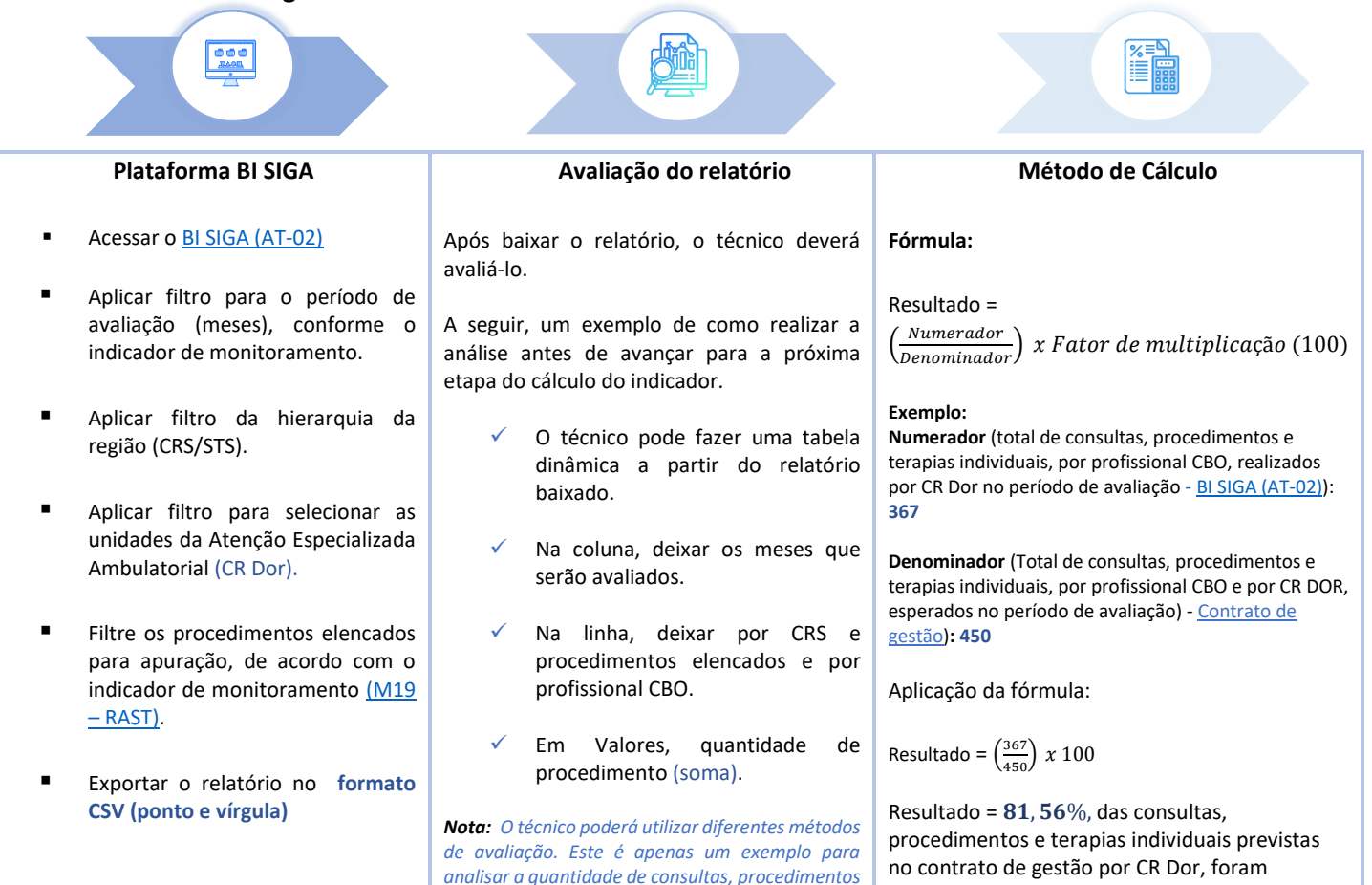

e terapias individuais, realizadas por CR Dor.

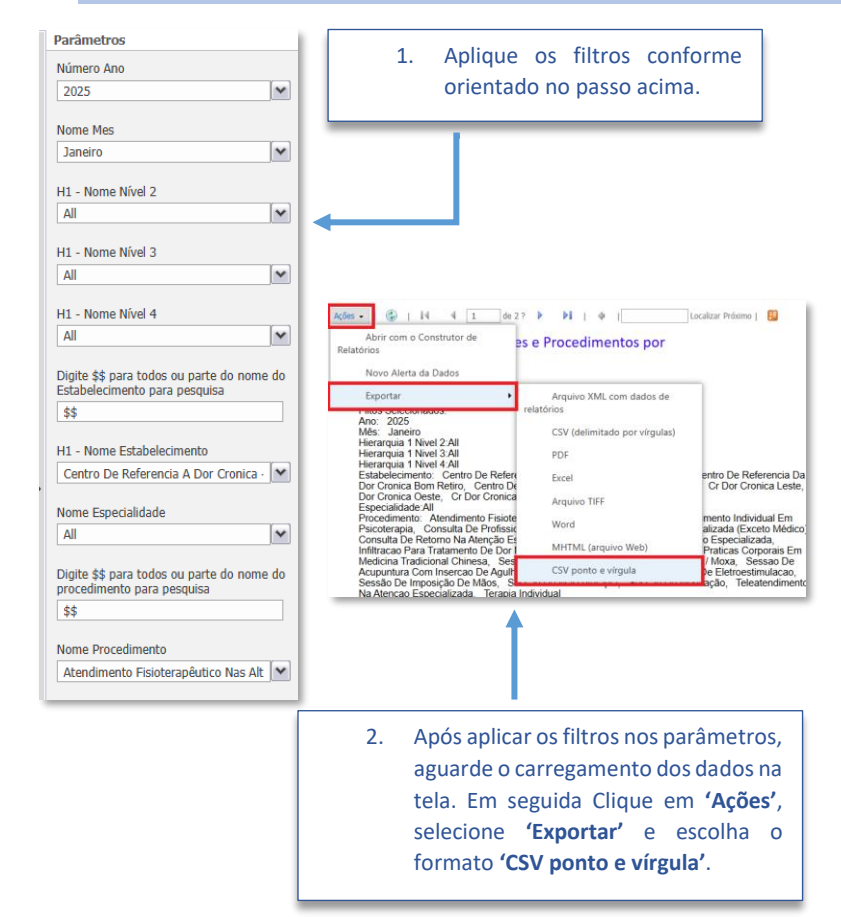

| Soma de Quantidade_Procedimento2                                                          | Rótulo: • |
|-------------------------------------------------------------------------------------------|-----------|
| Rótulos de Linha 🤤                                                                        | Janeiro   |
| 🗏 Cr Dor Cronica Pirituba                                                                 | 3.443     |
| Atendimento Fisioterapêutico Nas Alterações Motoras                                       | 429       |
| Fisioterapeuta - Cinesiólogo Fisioterapeuta, Fisioterapeuta Acupunturista                 | 429       |
| Atendimento Individual Em Psicoterapia                                                    | 142       |
| Psicólogos E Psicanalistas                                                                | 142       |
| Consulta De Profissionais De Nivel Superior Na Atenção Especializada (Exceto Médico)      | 1.800     |
| Assistente Social                                                                         | 221       |
| Enfermeiro                                                                                | 260       |
| Farmacêutico - Boticário, Farmacêutico Cosmetólogo, Farmacêutico De Manipulação, Farmacêu | ti 193    |
| Fisioterapeuta - Cinesiólogo Fisioterapeuta, Fisioterapeuta Acupunturista                 | 626       |
| Psicólogos E Psicanalistas                                                                | 156       |
| Terapeuta Ocupacional                                                                     | 344       |
| Consulta De Retorno Na Atenção Especializada                                              | 250       |
| Medico Acupunturista                                                                      | 99        |
| Medico Clinico                                                                            | 78        |
| Medico Fisiatra                                                                           | 73        |
| 🗏 Consulta Medica Em Atenção Especializada                                                | 137       |
| Medico Acupunturista                                                                      | 46        |
| Medico Clinico                                                                            | 51        |
| Modico Eisistra                                                                           | 40        |

realizadas.

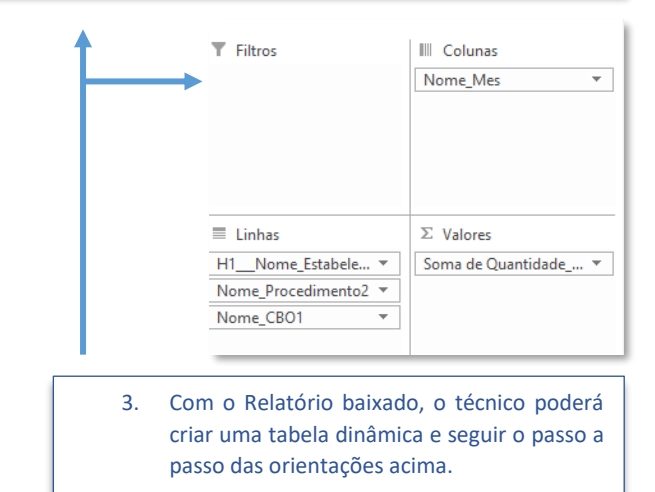

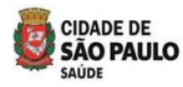

### 3.3.10 Fluxo para extrair o relatório e calcular o indicador de monitoramento (M20 – RAST) -Centro De Referência Da Dor - Atividades Coletivas Por Categoria Profissional

|   | Plataforma BI SIGA                                                                                                 | Avaliação do relatório                                                                                                    | Método de Cálculo                                                                                                    |
|---|----------------------------------------------------------------------------------------------------|----------------------------------------------------------------------------------------------------|----------------------------------------------------------------------------------------------------|
| • | Acessar o <u>BI SIGA (AT-02)</u>                                                                                   | Após baixar o relatório, o técnico deverá<br>avaliá-lo.                                                                                                    | Fórmula:                                                                                                    |
| • | Aplicar filtro para o período de<br>avaliação (meses), conforme o<br>indicador de monitoramento.                   | A seguir, um exemplo de como realizar a<br>análise antes de avançar para a próxima etapa<br>do cálculo do indicador.                                                                                                    | Resultado =<br>( <u>Numerador</u> ) x Fator de multiplicação (100)                                                                                                    |
| • | Aplicar filtro da hierarquia da região (CRS/STS).                                                                  | <ul> <li>O técnico pode fazer uma tabela<br/>dinâmica a partir do relatório<br/>baixado</li> </ul>                                                                                                    | Exemplo:<br>Numerador (Total de grupos e matriciamentos<br>realizados por profissional (CBO) em CR Dor durante o<br>período de avaliação) - BI SIGA (AT-02)): 367                      |
| • | Aplicar filtro para selecionar as<br>unidades da Atenção<br>Especializada Ambulatorial (CR<br>Dor).                | <ul> <li>Na coluna, deixar os meses que serão avaliados.</li> </ul>                                                                                                    | <b>Denominador</b> (Total de grupos e matriciamentos por<br>profissional (CBO) em CR Dor durante o período de<br>avaliação, conforme o previsto no <u>contrato de gestão</u> ):<br>450 |
| • | Filtre os procedimentos elencados<br>para apuração, de acordo com o<br>indicador de monitoramento<br>(M20 – RAST). | <ul> <li>Na linna, deixar por CRS e<br/>procedimentos elencados e por<br/>profissional CBO.</li> <li>✓ Em Valores, guantidade de</li> </ul>                                                                                | Aplicação da fórmula:<br>Resultado = $\left(\frac{367}{450}\right) x \ 100$                                                                                                    |
| • | Exportar o relatório no formato<br>CSV (ponto e vírgula)                                                           | procedimento (soma).<br>Nota: O técnico pode utilizar diferentes métodos de<br>avaliação. Este é apenas um exemplo para analisar<br>a produção de grupos e matriciamentos realizados<br>por profissional (CBO) nos CR Dor. | Resultado = <b>81</b> , <b>56</b> %, dos grupos e<br>matriciamentos previstos por profissionais (CBO)<br>em CR Dor foram realizados.                                                   |

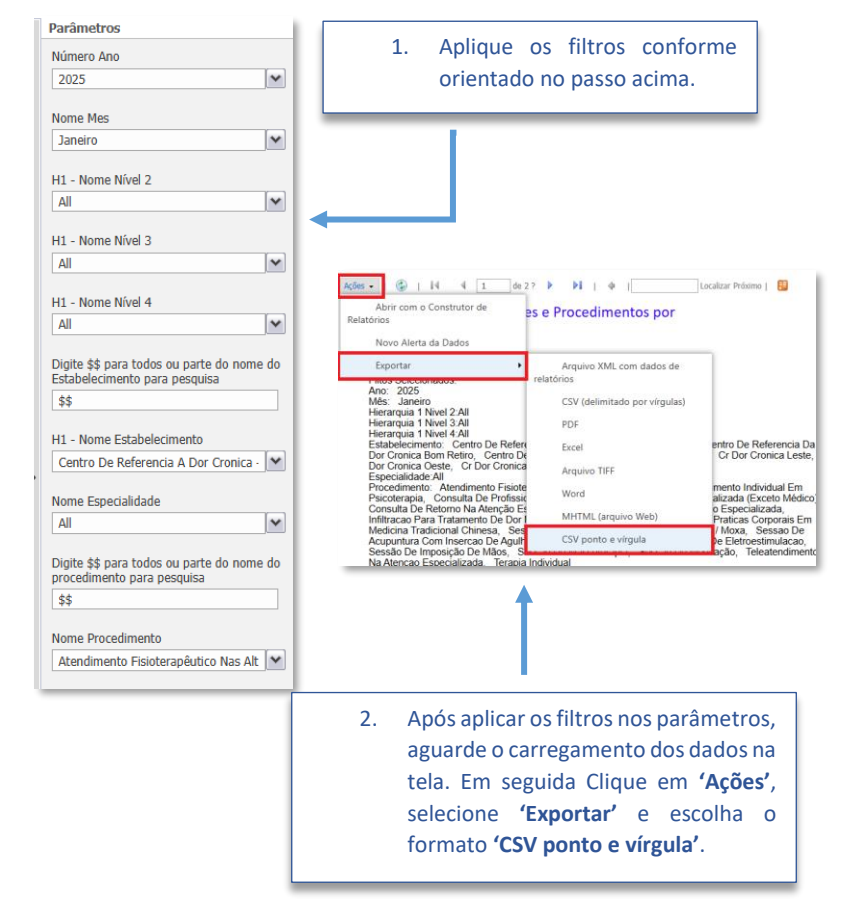

| Soma de Quantidade_Procedimento2                                     | Rótulo: 🔻 |
|----------------------------------------------------------------------|-----------|
| Rótulos de Linha 🛛 🕅                                                 | Janeiro   |
| Centro De Referencia Da Dor Cronica Bom Retiro                       | 385       |
| Atividade Educativa / Orientação Em Grupo Na Atenção Especializada   | 274       |
| Enfermeiro                                                           | 34        |
| Farmacêutico - Boticário, Farmacêutico Cosmetólogo, Farmacêutico De  | 54        |
| Fisioterapeuta - Cinesiólogo Fisioterapeuta, Fisioterapeuta Acupuntu | 48        |
| Psicólogos E Psicanalistas                                           | 55        |
| Terapeuta Ocupacional                                                | 83        |
| Oficina De Massagem/ Auto-Massagem                                   | 10        |
| Farmacêutico - Boticário, Farmacêutico Cosmetólogo, Farmacêutico De  | 10        |
| Prática Corporal / Atividade Física Em Grupo                         | 30        |
| Fisioterapeuta - Cinesiólogo Fisioterapeuta, Fisioterapeuta Acupuntu | 30        |
| Terapia Em Grupo                                                     | 71        |
| Psicólogos E Psicanalistas                                           | 55        |
| Terapeuta Ocupacional                                                | 16        |
| Total Geral                                                          | 385       |

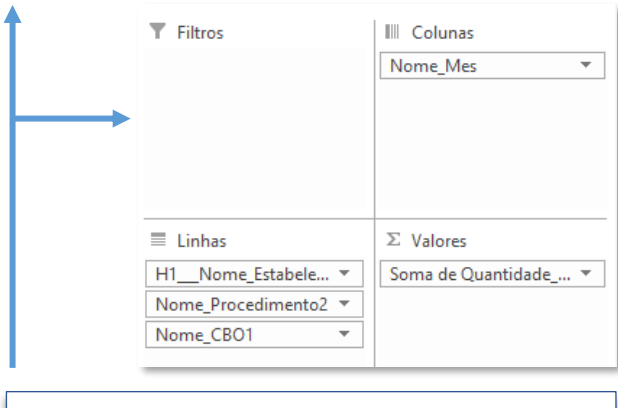

 Com o Relatório baixado, o técnico poderá criar uma tabela dinâmica e seguir o passo a passo das orientações acima.

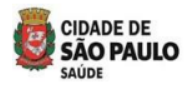

### 3.3.11 Fluxo para extrair o relatório e calcular o indicador de monitoramento (M21 – RAST) -

### CR POP TT - Consultas, Atendimentos Individuais Por Categoria Profissional

| Plataforma BI SIGA                                                                                                    | Avaliação do relatório                                                                                                    | Método de Cálculo                                                                                                    |
|----------------------------------------------------------------------------------------------------|----------------------------------------------------------------------------------------------------|----------------------------------------------------------------------------------------------------|
| <ul> <li>Acessar o <u>BI SIGA (AT-02)</u></li> </ul>                                                                    | Após baixar o relatório, o técnico deverá<br>avaliá-lo.                                                                                         | Fórmula:                                                                                                    |
| <ul> <li>Aplicar filtro para o período de<br/>avaliação (meses), conforme o<br/>indicador de monitoramento.</li> </ul>  | A seguir, um exemplo de como realizar a<br>análise antes de avançar para a próxima etapa<br>do cálculo do indicador.                            | Resultado =<br>( <u>Numerador</u> ) x Fator de multiplicação (100)                                                                                                    |
| <ul> <li>Aplicar filtro da hierarquia da região (CRS/STS).</li> <li>Aplicar filtro para colocionar a</li> </ul>         | <ul> <li>O técnico pode fazer uma tabela<br/>dinâmica a partir do relatório<br/>baixado.</li> </ul>                                             | Exemplo:<br>Numerador (Total de consultas e procedimentos<br>realizados por profissional (CBO) no CR POP TT durante<br>o período de avaliação) - <u>BI SIGA (AT-O2)</u> ): 148 |
| unidade da Atenção Especializada<br>Ambulatorial (CR POP TT).                                                           | <ul> <li>Na coluna, deixar os meses que<br/>serão avaliados.</li> </ul>                                                                         | <b>Denominador</b> (Total de consultas e procedimentos por profissional (CBO) no CR POP TT durante o período de avaliação, conforme o previsto no <u>contrato de gestão</u> ): |
| <ul> <li>Filtre os procedimentos elencados<br/>para apuração, de acordo com o<br/>indicador de monitoramento</li> </ul> | <ul> <li>Na linha, deixar por unidade (CR POP<br/>TT), procedimentos elencados e por<br/>profissional CBO.</li> </ul>                           | Aplicação da fórmula:                                                                                                    |
| <ul> <li>(M21 – KAST).</li> <li>Exportar o relatório no formato<br/>CSV (ponto e vírgula)</li> </ul>                    | <ul> <li>✓ Em Valores, quantidade de procedimento (soma).</li> <li>Nota: O técnico pode utilizar diferentes métodos de</li> </ul>               | Resultado = $\left(\frac{148}{200}\right) x 100$<br>Resultado = <b>74</b> %, das consultas e procedimentos previstos por profissionais (CBO) no CR POP TT                      |
|                                                                                                    | avaliação. Este é apenas um exemplo para analisar<br>a produção de consultas e procedimentos realizados<br>por profissional (CBO) no CR POP TT. | foram realizados.                                                                                                    |

| Parâmetros                                 |                                                                |                                                                            | <b>= 2025</b>     | 2025 Total | Total Gera |
|--------------------------------------------|----------------------------------------------------------------|----------------------------------------------------------------------------|-------------------|------------|------------|
| Número Ano                                 | 1. Aplique os filtros conforme                                 | Rótulos de Linha                                                           | <b>,∓</b> Janeiro |            |            |
|                                            | orientado no passo acima                                       | Cr Pop Transexuais E Travestis Janaina Lima                                | 148               | 148        | 148        |
| 2025                                       | onentado no passo acima.                                       | Acompanhamento De Usuario/A No Processo Transexualizado Exclusivamente P   | Para Ateı 148     | 148        | 148        |
|                                            |                                                                | Assistente Social                                                          | 88                | 88         | 88         |
| Nome Mes                                   |                                                                | Farmacêutico - Boticário, Farmacêutico Cosmetólogo, Farmacêutico De Manipu | ulação, F 1       | 1          | 1          |
| Fevereiro                                  |                                                                | Medico Endocrinologista E Metabologista                                    | 1                 | 1          | 1          |
|                                            |                                                                | Total Geral                                                                | 30                | 1/18       | 1/18       |
| H1 - Nome Nível 2                          |                                                                | Total Octua                                                                | 110               | 110        | 110        |
| All                                        | <b></b>                                                        |                                                                            |                   |            |            |
|                                            |                                                                |                                                                            |                   |            |            |
| H1 - Nome Nível 3                          |                                                                | ↑                                                                          |                   |            |            |
| All                                        | Ações • 🚱   14 4 1 de 2 ? 🕨 🕅   💠   Localizar                  |                                                                            |                   |            |            |
|                                            | Abrir com o Construtor de<br>Relatórios es e Procedimentos por | T Filtros                                                                  | III Colunas       |            |            |
| H1 - Nome Nivel 4                          | Novo Alerta da Dados                                           |                                                                            | Nome Mes          |            | -          |
| All                                        | Exportar  Arquivo XML com dados de                             |                                                                            |                   |            |            |
|                                            | Pillos Selecionados. relatórios<br>Ano: 2025                   |                                                                            |                   |            |            |
| Digite \$\$ para todos ou parte do nome do | Més: Fevereiro CSV (delimitado por vírgulas)                   |                                                                            |                   |            |            |
| Estabelecimento para pesquisa              | Hierarquia 1 Nivel 3:All PDF                                   |                                                                            |                   |            |            |
| \$\$                                       | Estabelecimento: Hosp Dia Flavio Excel anno                    |                                                                            |                   |            |            |
|                                            | Mateus - Dr Henrique C Goncalves - Arguivo TIFF I              |                                                                            |                   |            |            |
| H1 - Nome Estabelecimento                  | Especialidade:All<br>Procedimento:All Word                     |                                                                            |                   |            |            |
| Hosp Dia Flavio Giannotti - Radiologi; 🚩   | Data da Extração:10/03/2025 17:30:                             | = Linhar                                                                   | Σ Valaras         |            |            |
|                                            | MHTML (arquivo Web) H1 Nome Nível 3 Estabelecimento            |                                                                            |                   |            |            |
| Nome Especialidade                         | CSV ponto e vírgula                                            | H1Nome_Estabele 🔻                                                          | Soma de Quar      | ntidade_   | •          |
| All                                        |                                                                | Nome Procedimento?                                                         |                   |            |            |
| ·                                          | ↑                                                              | Nome_Procedimento2 *                                                       |                   |            |            |
| Digite \$\$ para todos ou parte do nome do |                                                                | Nome_CBO1 🔻                                                                |                   |            |            |
| procedimento para pesquisa                 |                                                                |                                                                            |                   |            |            |
| \$\$                                       |                                                                |                                                                            |                   |            |            |
|                                            |                                                                |                                                                            |                   |            |            |
| Nome Procedimento                          | 2 Anés aplicar as filtras nos parâmat                          | roc Deletérie beivede v                                                    | - +4              | ک بر ما م  |            |
| All                                        | 2. Apos aplicar os fitros nos paramen                          |                                                                            | o tecnico p       | ouera      | Criar      |
|                                            | aguarde o carregamento dos dado                                | s na uma tabela dinâmica e segu                                            | uir o passo a     | a passo    | o das      |
|                                            | tola Em coguida Clique em (Aci                                 | ariantaçãos acima                                                          |                   |            |            |
|                                            | teia. Em seguida Cilque em Aço                                 | orientações acima.                                                         |                   |            |            |
|                                            | selecione <b>'Exportar'</b> e escolha                          | a o   L                                                                    |                   |            |            |
|                                            | formato 'CSV ponto e vírgula'.                                 |                                                                            |                   |            |            |

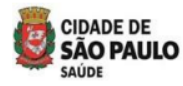

SECRETARIA MUNICIPAL DA SAÚDE SECRETARIA EXECUTIVA DE ATENÇÃO BÁSICA, ESPECIALIDADES E VIGILÂNCIA EM SAÚDE – SEABEVS DEPARTAMENTO DE ATENÇÃO ESPECIALIZADA - DAE

### 3.3.12 Fluxo para extrair o relatório e calcular o indicador de monitoramento (M22 – RAST) -

#### CR POP TT - Atividades Coletivas Por Categoria Profissional

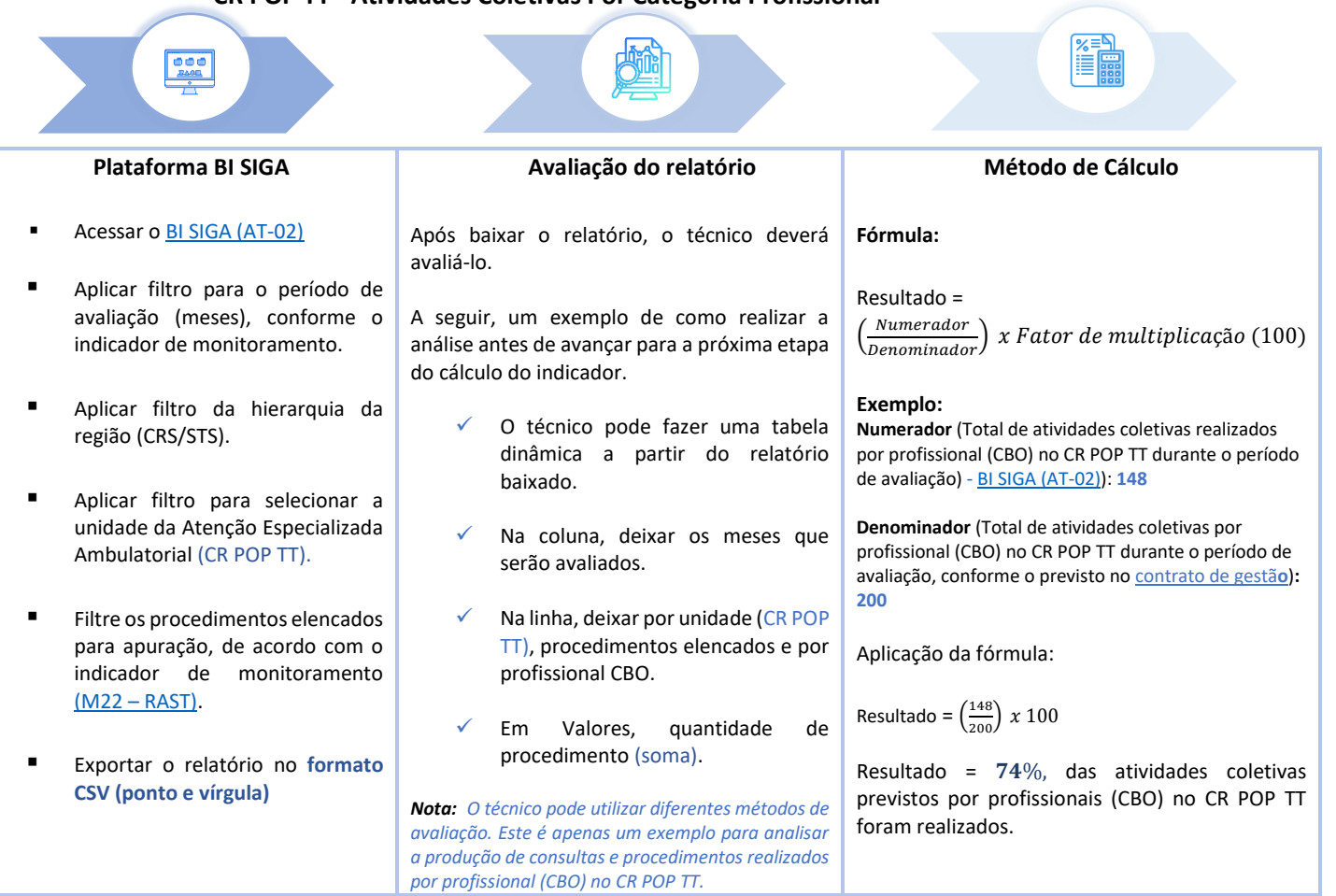

| Parâmetros                                 |                                                                                         |                                                                                 | <b>□ 2024</b>  |
|--------------------------------------------|-----------------------------------------------------------------------------------------|---------------------------------------------------------------------------------|----------------|
| Número Ano                                 | 1. Aplique os filtros conforme                                                          | Rótulos de Linha                                                                | Julho ∓        |
| 2025                                       | orientado no passo acima                                                                | Cr Pop Transexuais E Travestis Janaina Lima                                     | 12             |
| 2025                                       | onentado no passo deinia.                                                               | Atividade Educativa / Orientação Em Grupo Na Atenção Especializada              | 12             |
| Nome Mes                                   |                                                                                         | Farmacêutico - Boticário, Farmacêutico Cosmetólogo, Farmacêutico De Manipulação | , Fai 4        |
| Fevereiro 🗸                                |                                                                                         | Medico Endocrinologista E Metabologista                                         | 2              |
|                                            |                                                                                         | Psicólogos E Psicanalistas                                                      | 6              |
| H1 - Nome Nível 2                          |                                                                                         | Total Geral                                                                     | 12             |
| All 🗸                                      |                                                                                         |                                                                                 |                |
|                                            |                                                                                         | <b>↑</b>                                                                        |                |
| H1 - Nome Nível 3                          |                                                                                         |                                                                                 |                |
| All                                        |                                                                                         | ▼ Filtros III Colunas                                                           |                |
|                                            | Ações - 😨   14 4 1 de 2 ? 🕨 🔰   💠   Localizar                                           | Nome Mes                                                                        |                |
| H1 - Nome Nivel 4                          | Abrir com o Construtor de es e Procedimentos por                                        |                                                                                 |                |
| All                                        | Novo Alerta da Dados                                                                    |                                                                                 |                |
| Digite \$\$ para todos ou parte do pome do | Exportar Arguivo XML com dados de                                                       |                                                                                 |                |
| Estabelecimento para pesquisa              | Filios Selecionados. relatórios<br>Ano: 2025                                            |                                                                                 |                |
| \$\$                                       | Mês: Fevereiro CSV (delimitado por vírgulas)<br>Hierarguia 1 Nivel 2:All                |                                                                                 |                |
|                                            | Hierarquia 1 Nivel 3:All PDF<br>Hierarquia 1 Nivel 4:All                                |                                                                                 |                |
| H1 - Nome Estabelecimento                  | Estabelecimento: Hosp Dia Flavio Excel anno<br>Penha - Dr Maurice Pate Ii, Hosp D di Le |                                                                                 |                |
| Hosp Dia Flavio Giannotti - Radiologi; 🚩   | Mateus - Dr Henrique C Goncalves - Arquivo TIFF                                         | ≡ Linhas ∠ Valores                                                              |                |
|                                            | Procedimento:All<br>Data da Extração:10/03/2025 17:30: Word                             | H1Nome_Estabele 🔻 🛛 Soma de Quanti                                              | dade 🔻         |
| Nome Especialidade                         | MHTML (arquivo Web)                                                                     | Nome Procedimento2 -                                                            |                |
| All                                        | CSV ponto e vírgula                                                                     |                                                                                 |                |
| Digita de para todos ou parte do pomo do   | Intern Die / Masses De Une Market                                                       | Nome_CBO1                                                                       |                |
| procedimento para pesquisa                 |                                                                                         |                                                                                 |                |
| \$\$                                       |                                                                                         | -                                                                               |                |
|                                            |                                                                                         | 2. Com a Deletérie beixede la técnica de                                        | daw. A sectors |
| Nome Procedimento                          |                                                                                         | 3. Com o Relatorio balxado, o tecnico po                                        | dera criar     |
| All                                        |                                                                                         | uma tabela dinâmica e seguir o passo a                                          | passo das      |
|                                            | <ol> <li>Após aplicar os filtros nos parâmeti</li> </ol>                                | orientações acima.                                                              |                |
|                                            | aguarde o carregamento dos dados                                                        | sna l                                                                           |                |
|                                            | tolo. Em coguido Cliques em (Ace                                                        |                                                                                 |                |
|                                            | teia. Em seguida clique em "Aço                                                         | es,                                                                             |                |
|                                            | selecione <b>'Exportar'</b> e escolha                                                   | 0                                                                               |                |
|                                            | formato 'CSV ponto e vírgula'.                                                          |                                                                                 |                |

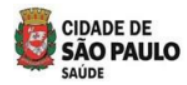

# Referência:

Diretrizes Operacionais da Atenção Especializada Ambulatorial (AEA)- site da SMS pagina da AEA -

https://capital.sp.gov.br/documents/d/saude/documento\_diretrizes\_atencao\_especializada\_2 024-v5-pdf

<u>Classificação Porte Cirúrgico AIH e Procedimentos -site da SMS pagina da AEA</u> <u>BPAhttps://capital.sp.gov.br/documents/d/saude/portes-cirurgicos-aih-bpa-publicacao-25-02-pdf</u>

Inshttps://www.prefeitura.sp.gov.br/cidade/secretarias/upload/saude/crdor\_v5\_2.pdftruti vo do <u>Centro de Referência da Dor Crônica</u>

Instrutivo do <u>Centro de Referência de Saúde Integral para a População de Travestis e</u> <u>Transexuais- site da</u> <u>SMShttps://capital.sp.gov.br/documents/d/saude/instrutivo\_cr\_pop\_tt\_09\_2024-pdf</u>

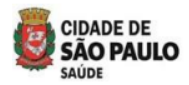

# Expediente

## **Prefeito:**

**Ricardo Luis Reis Nunes** 

## Secretário:

Dr. Luiz Carlos Zamarco

### Secretário-adjunto:

Maurício Serpa

## Chefe de Gabinete:

Luiz Artur Vieira Caldeira

# Chefe Administrativo de

## Comunicação:

Jonathan Muniz

# SEABEVS:

Sandra Sabino Fonseca

# CAB:

Giselle Cacherik

# DAE:

Lucia Helena de Azevedo

# Equipe Técnica:

Eliziane Rosa Rocha Janice Olivia Galvane

# **REVISÃO:**

Lucia Helena de Azevedo